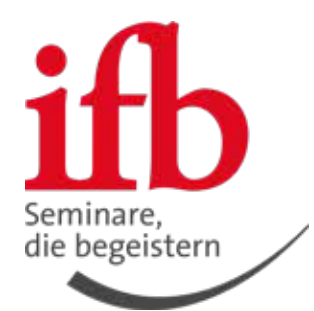

# Ihre Schritt-für-Schritt-Anleitung, um an unserem ifb-Online-Event über Ihren Browser teilzunehmen

## Was Sie für eine gelungene Teilnahme benötigen:

Ihr Teilnahmegerät – PC, Laptop oder Tablet – sollte mit einem gängigen Betriebssystem und Browser (Google Chrome oder Microsoft Edge) ausgestattet sein und über eine stabile Internetverbindung verfügen. Für eine optimale Tonqualität verwenden Sie am besten einen Kopfhörer mit Mikrofon und wählen Sie eine ruhige Umgebung aus. Für eine persönlichere Atmosphäre und um gut miteinander arbeiten zu können, bitten wir Sie, mit aktiver Webcam am Seminar teilzunehmen. Während des Online-Events sollten Sie andere Anwendungen am Computer möglichst schließen.

## Unsere Empfehlung: Teilnahme am Event über einen Inkognito-Browser

In vielen Unternehmen ist die Nutzung von Teams durch Voreinstellungen eingeschränkt. Diese können unter Umständen zu Problemen bei der Teilnahme führen. Deshalb empfehlen wir Ihnen, sich über einen Inkognito-Browser einzuwählen. Dadurch werden eventuelle Voreinstellungen einfach umgangen. Wie Sie dabei vorgehen, erklären wir Ihnen hier Schritt für Schritt.

## Je nachdem, welchen Browser Sie verwenden, gibt es kleine Unterschiede

Sie verwenden den Browser

Google Chrome

Sie verwenden den Browser

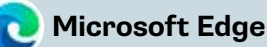

dann lesen Sie bitte auf Seite 4 weiter

dann lesen Sie bitte auf Seite 2 weiter

Þ

## Teilnahme über Google Chrome

### Schritt 1 von 6

Kurz vor dem Event schicken wir Ihnen nochmals eine **E-Mail mit Ihrem persönlichen Teilnahmelink**. Kopieren Sie diesen zunächst mit einem Rechtsklick, indem Sie "Hyperlink kopieren" auswählen.

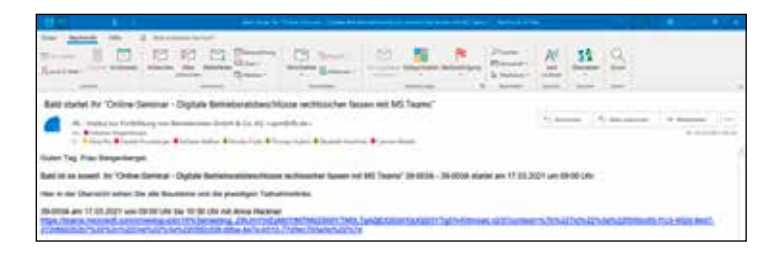

## Schritt 2 von 6

Öffnen Sie dann Ihren Browser.

Klicken Sie oben rechts im Browserfenster auf das 3-Punkte-Menü

und wählen Sie "neues Inkognito-Fenster aus". Es öffnet sich der Browser

Google Chrome im Inkognitomodus.

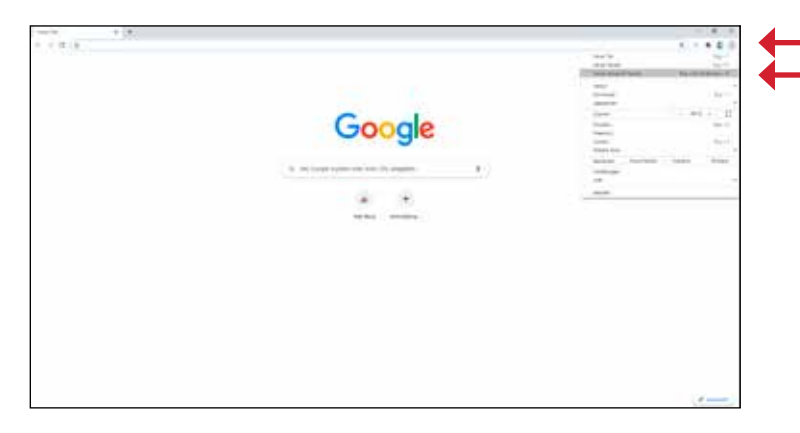

1. Oben rechts im Browserfenster auf die drei Punkte klicken
2. Neues Inkognito-Fenster auswählen

## Schritt 3 von 6

Klicken Sie nun mit einem Rechtsklick der Maus in die Adresszeile des Browserfensters und wählen Sie "Einfügen und aufrufen" auf.

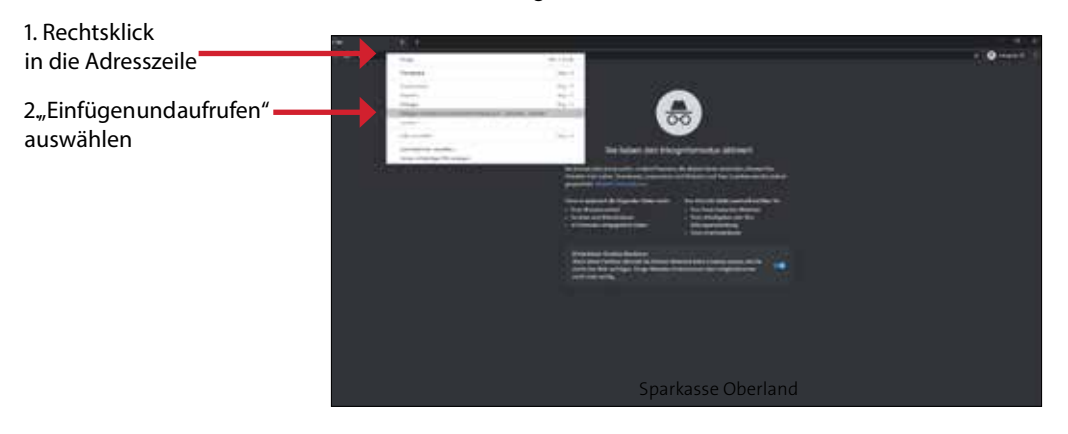

## Teilnahme über Google Chrome

### Schritt 4 von 6

Wählen Sie anschließend "In diesem Browser fortfahren" aus.

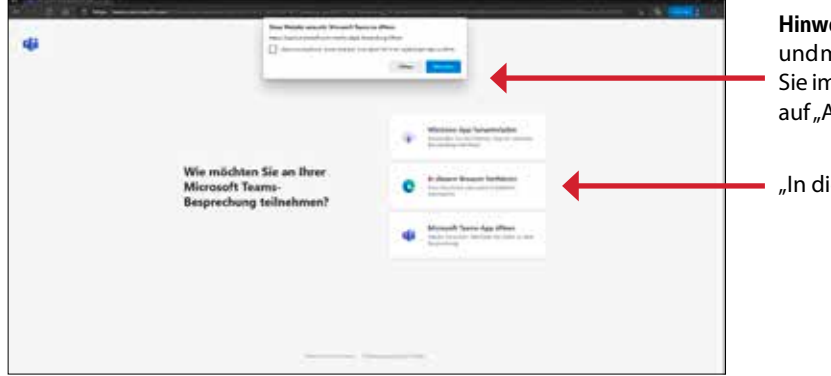

**Hinweis:** Sollten Sie die MS Teams-App installiert haben und möchten den noch die Browserversion nutzen, klicken Sie im Pop-up-Fenster, Microsoft Teams öffnen" zunächst auf "Abbrechen".

"In diesem Browser fortfahren" auswählen

#### Schritt 5 von 6

Klicken Sie dann im Pop-up-Fenster auf "Zulassen", damit Microsoft Teams auf Ihr Mikrofon und Ihre Kamera zugreifen kann. Selbstverständlich können Sie während des Events wählen, ob Sie Ihr Mikrofon oder Ihre Kamera einschalten oder auslassen möchten.

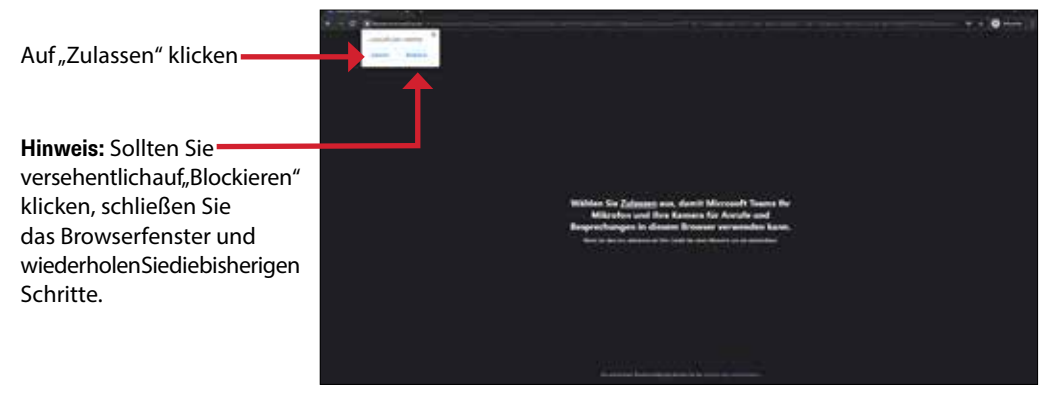

#### Schritt 6 von 6

Geben Sie im Vorschaufenster Ihren Vor- und Nachnamen ein und klicken Sie auf "Jetzt teilnehmen".

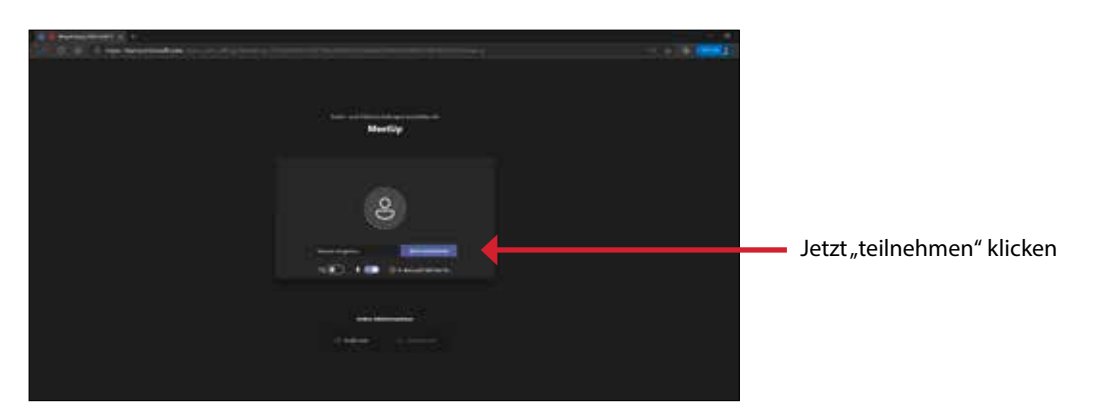

## Im Online-Raum begrüßt Sie dann schon Ihr Moderator. Wir wünschen Ihnen viel Spaß beim Event!

Sollten Sie versehentlich eine falsche Einstellung vorgenommen haben, können Sie jederzeit das Browserfenster schließen und die Schritte wiederholen.

## Teilnahme über Microsoft Edge

### Schritt 1 von 6

Kurz vor dem Event schicken wir Ihnen nochmals eine **E-Mail mit Ihrem persönlichen Teilnahmelink**. Kopieren Sie diesen zunächst mit einem Rechtsklick, indem Sie "Hyperlink kopieren" auswählen.

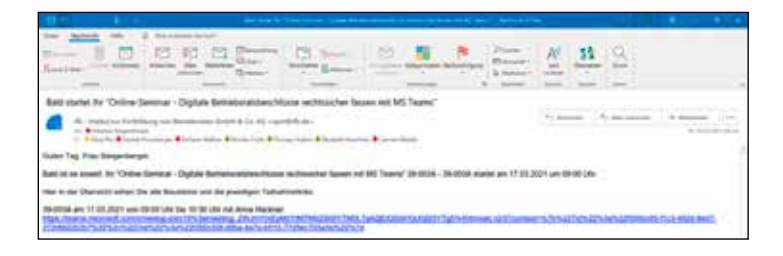

## Schritt 2 von 6

Öffnen Sie dann Ihren Browser.

Klicken Sie oben rechts im Browserfenster auf das 3-Punkte-Menü und wählen Sie "neues InPrivate-Fenster aus". Es öffnet sich der Browser Microsoft Edge im Modus "InPrivate-Browsen".

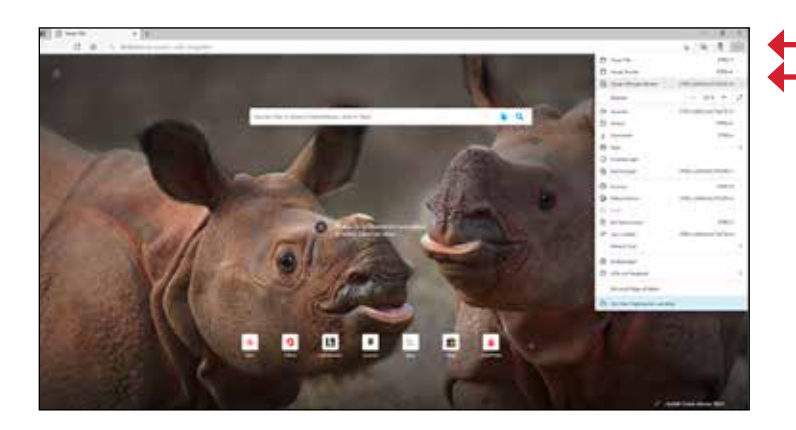

1. Oben rechts im Browserfenster auf die drei Punkte klicken2. Neues InPrivate-Fenster auswählen

## Schritt 3 von 6

Klicken Sie mit einem Rechtsklick in die Adresszeile des Browserfensters und wählen Sie "Einfügen und wechseln zu teams…".

| 1. Rechtsklick         |             |                                                                                                    |                      |   |
|------------------------|-------------|----------------------------------------------------------------------------------------------------|----------------------|---|
| in die Adresszeile     |             | 2                                                                                                    |                      |   |
| III UIE AUIE33ZEIIE    |             | 5                                                                                                    | -                    |   |
|                        |             | At the second second se |                      |   |
|                        |             | Same 1                                                                                                    |                      |   |
|                        |             | a see                                                                                                    |                      |   |
| 2 Einfügenundaufrufen" |             | S inter                                                                                                    |                      |   |
| z.,Linnuyenunuaunuien  |             | -2 manual characteristic from                                                                                                    | and the permitter of |   |
| auguählan              | -           |                                                                                                    |                      |   |
| auswalliell            |             |                                                                                                    |                      |   |
|                        |             |                                                                                                    |                      |   |
|                        |             | Contraction of the local division of the local division of the loc |                      |   |
|                        |             |                                                                                                    |                      | 2 |
|                        |             |                                                                                                    |                      | ÷ |
|                        | ( Constant) |                                                                                                    |                      |   |

## Teilnahme über Microsoft Edge

## Schritt 4 von 6

Wählen Sie anschließend "In diesem Browser fortfahren" aus.

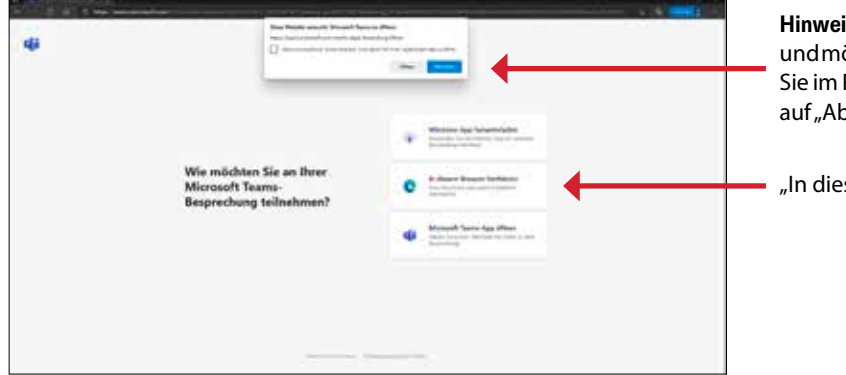

**Hinweis:** Sollten Sie die MS Teams-App installiert haben und möchten den noch die Browserversion nutzen, klicken Sie im Pop-up-Fenster, Microsoft Teams öffnen" zunächst auf "Abbrechen".

"In diesem Browser fortfahren" auswählen

## Schritt 5 von 6

Klicken Sie dann im Pop-up-Fenster auf "Zulassen", damit Microsoft Teams auf Ihr Mikrofon und Ihre Kamera zugreifen kann. Selbstverständlich können Sie während des Events wählen, ob Sie Ihr Mikrofon oder Ihre Kamera einschalten oder auslassen möchten.

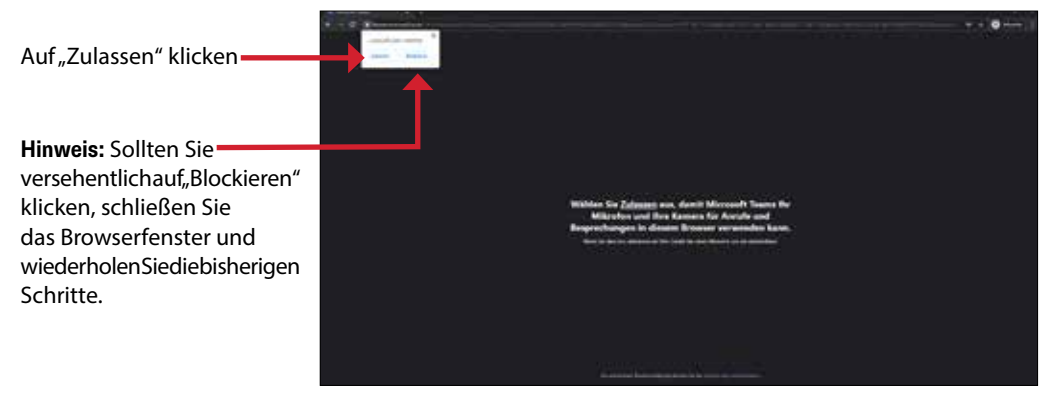

## Schritt 6 von 6

Geben Sie im Vorschaufenster Ihren Vor- und Nachnamen ein und klicken Sie auf "Jetzt teilnehmen".

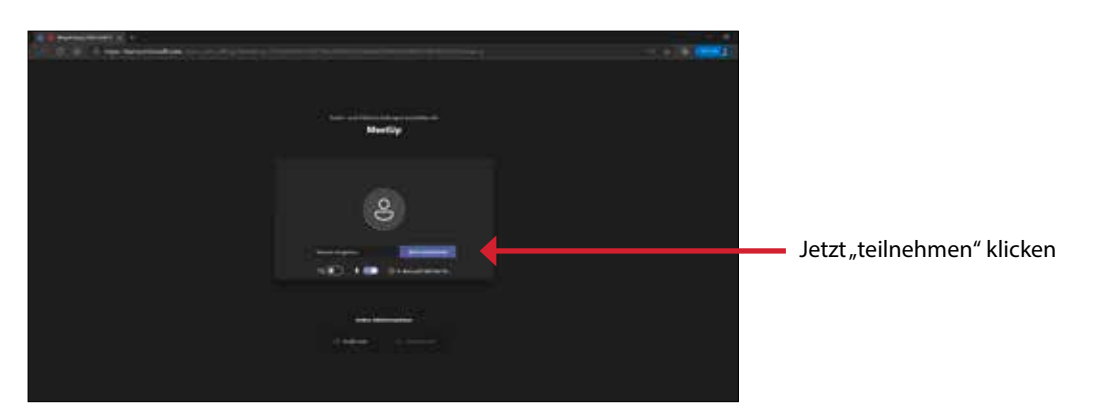

## Im Online-Raum begrüßt Sie dann schon Ihr Moderator. Wir wünschen Ihnen viel Spaß beim Event!

Sollten Sie versehentlich eine falsche Einstellung vorgenommen haben, können Sie jederzeit das Browserfenster schließen und die Schritte wiederholen.